## Инструкция за провеждане на онлайн кандидатстудентски изпит за бакалавърските специалности в МУ-Плевен

На подадения при регистрацията личен имейл адрес кандидат-студентът получава инструкции за изпита, дата, час, потребителско име, парола, номер на залата за изпит, линк към софтуер за криптиран достъп до компютърната система на кандидата: <u>https://anydesk.com/en/downloads</u> и линк към сървъра за онлайн тест:

https://onlinetest.mu-pleven.bg/

Кандидат студентът изтегля софтуера AnyDesk, и го стартира без да го инсталира.

Квесторите, с помощта на IT специалист, се свързват с кандидат-студентите, за да проверят отдалечения криптиран достъп и работоспособността на видео и аудио връзката. Задължително за вход в системата да се използват браузърите Chrome или Mozilla Firefox.

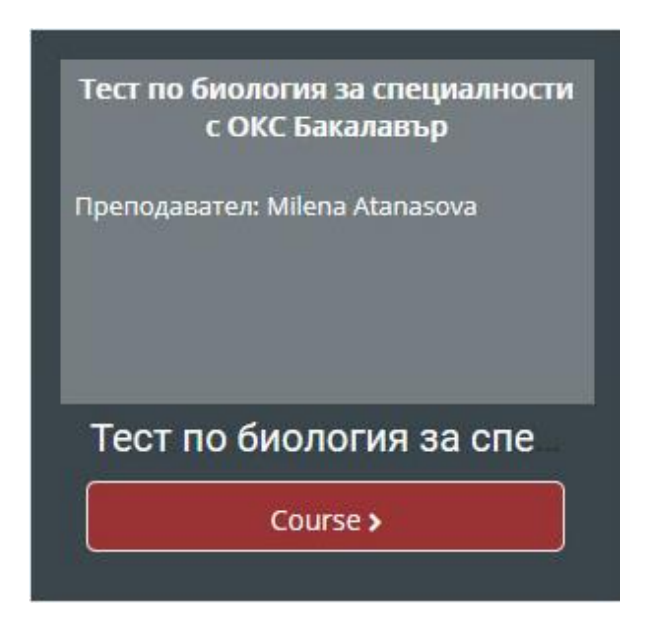

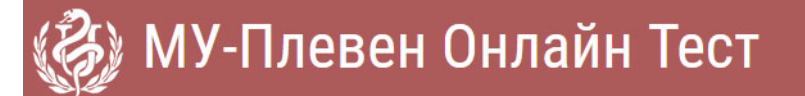

| ivanpetrov                  | или парола?                                             |
|-----------------------------|---------------------------------------------------------|
| •••••                       | Бисквитките трябва да са<br>разрешени във Вашия браузър |
| 🗹 Запомняне на име и парола | 0                                                       |
| Вход                        | Някои курсове могат да допускат<br>достъп като гост     |
|                             | Pyon Kato Fort                                          |

След успешно влизане кандидатът вижда следния екран:

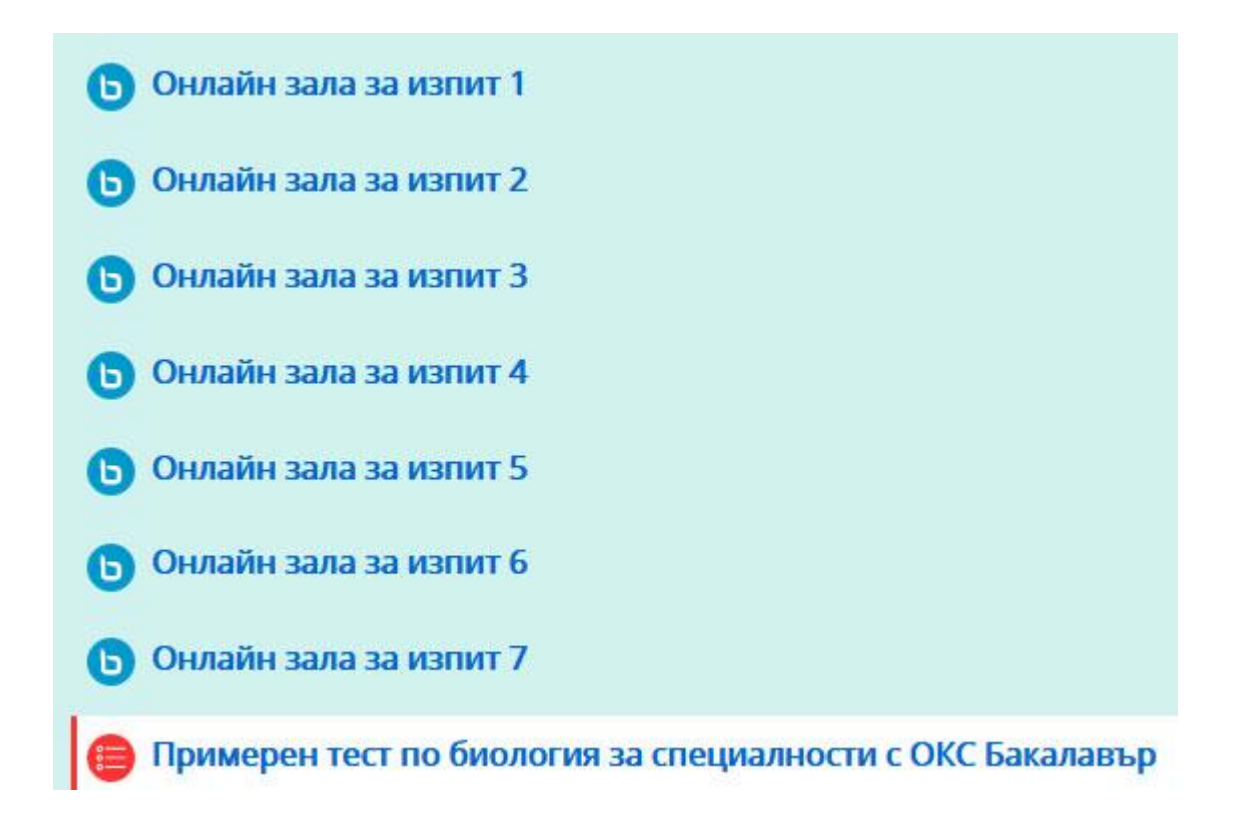

Избира се залата с номер, в която сте разпределени и се следват стъпките:

## Онлайн конференция за тест по биология

This conference room is ready. You can join the session now.

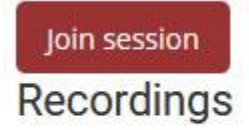

There are no recording to show.

Избира се Join session.

## Избира се иконата с микрофон.

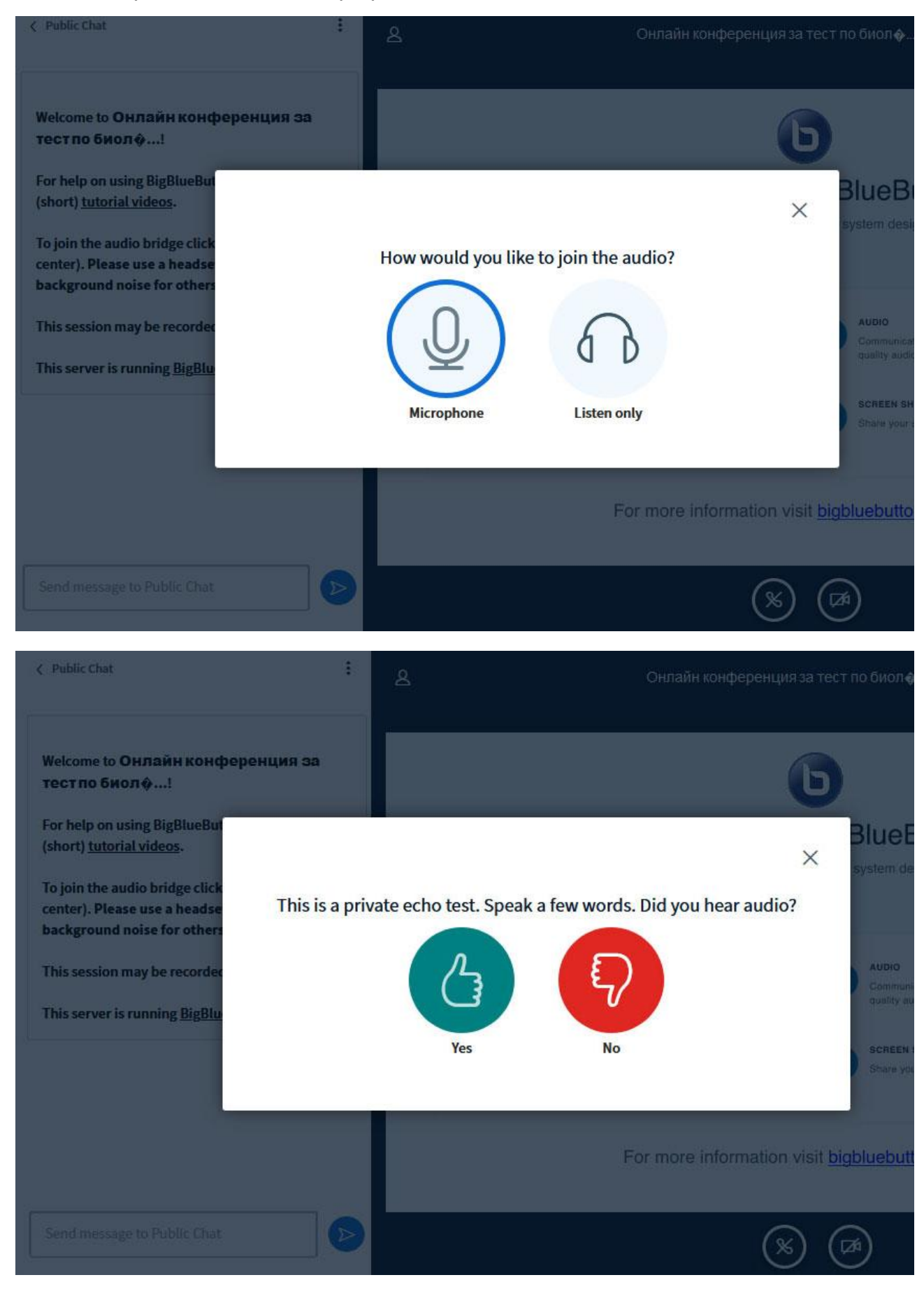

Ако ехо тестът се чува, изберете Yes, в противен случай се свържете с квестора за проверка на проблема с аудио връзката

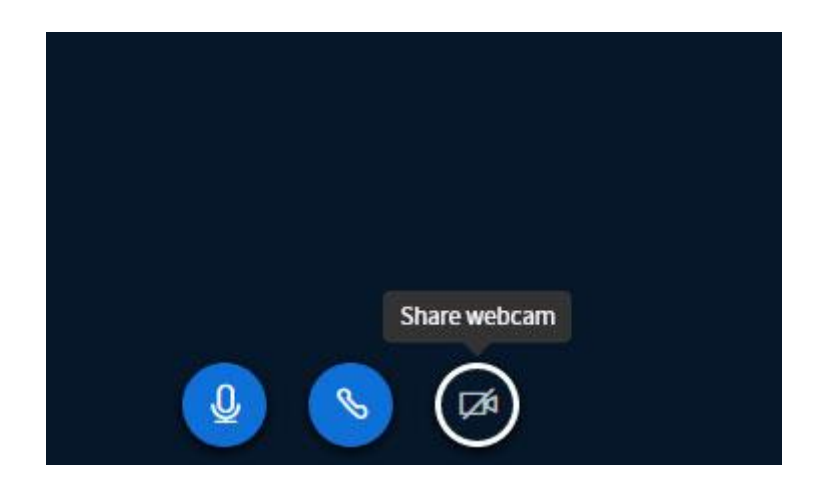

Стартира се иконата с камерата.

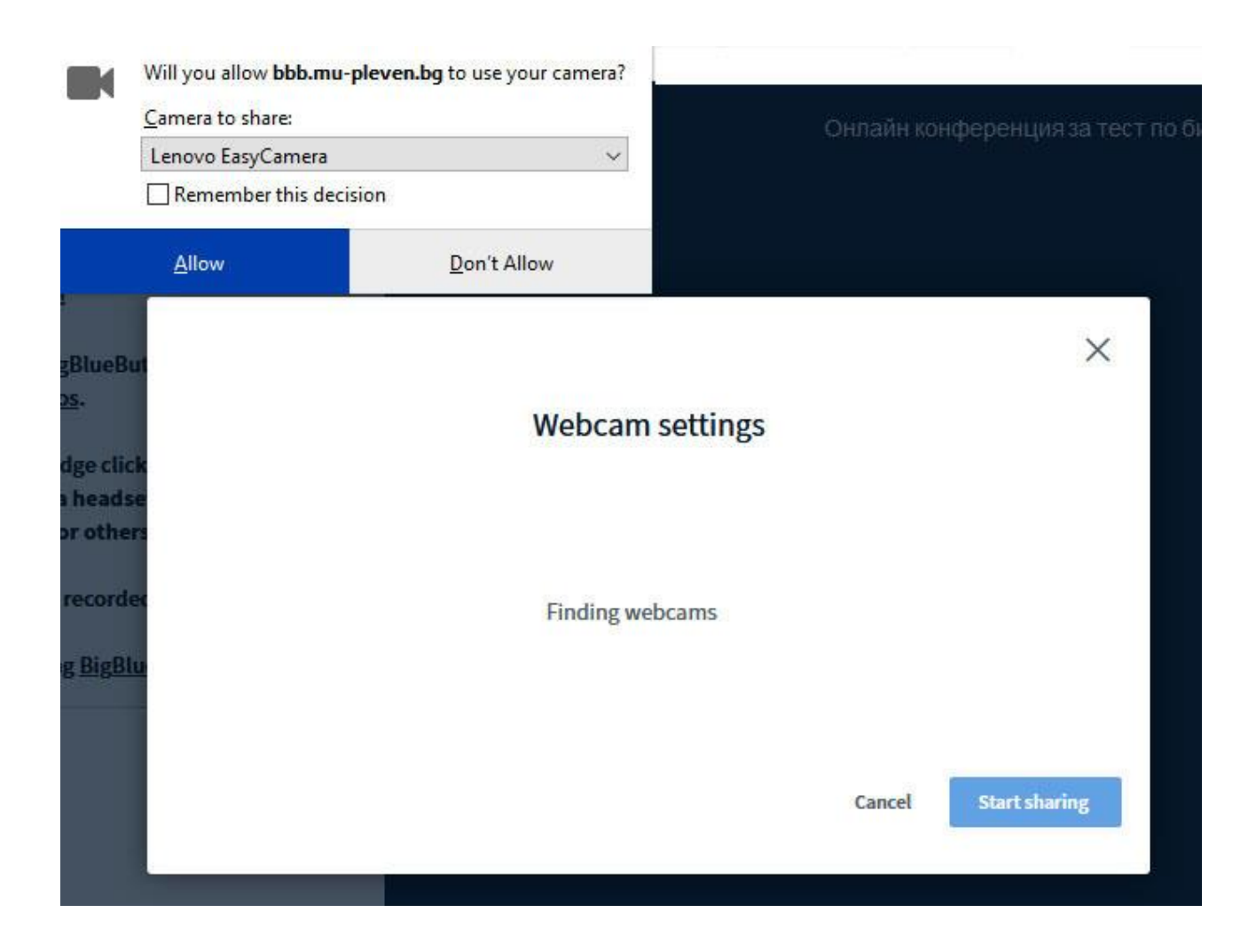

Избира се Allow или Yes, в зависимост от използвания уеб браузър.

При успешно стартиране на видеото, трябва да видите подобен екран:

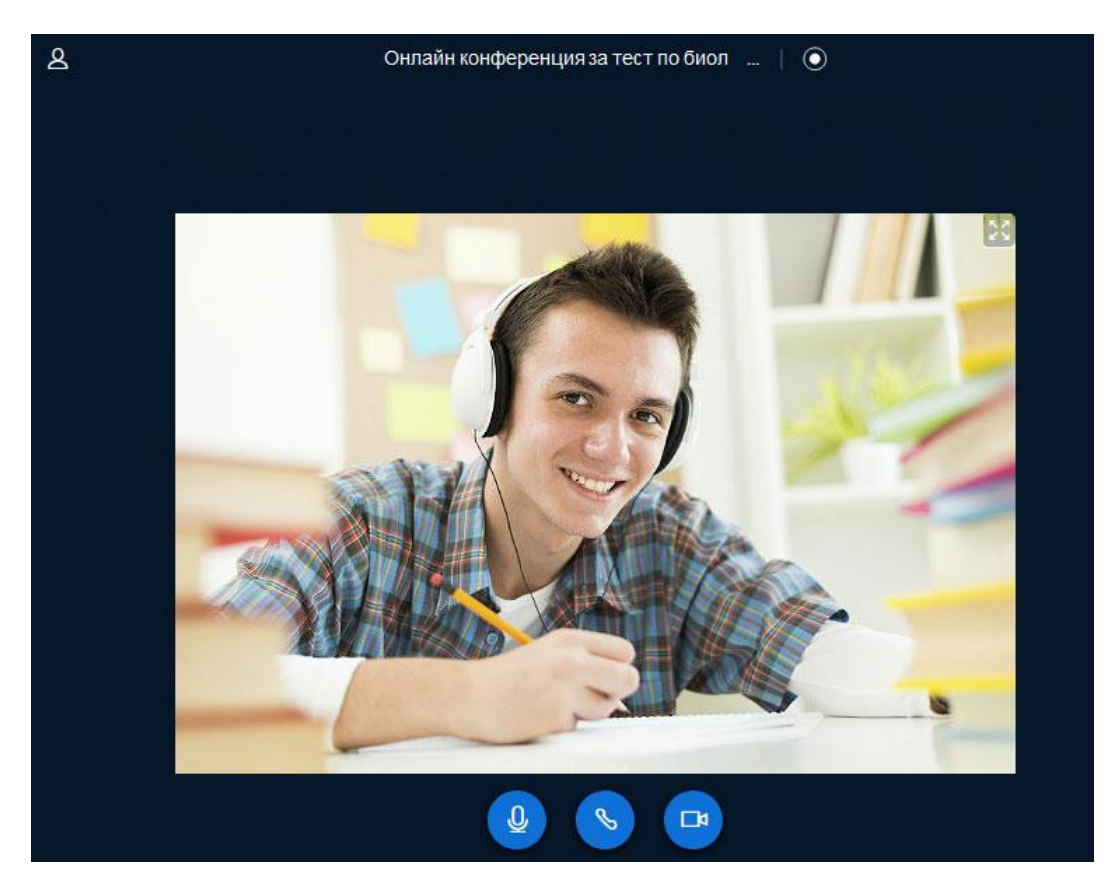

Връщате са на предишния таб на браузъра Chrome или Mozilla Firefox и избирате Номе бутона:

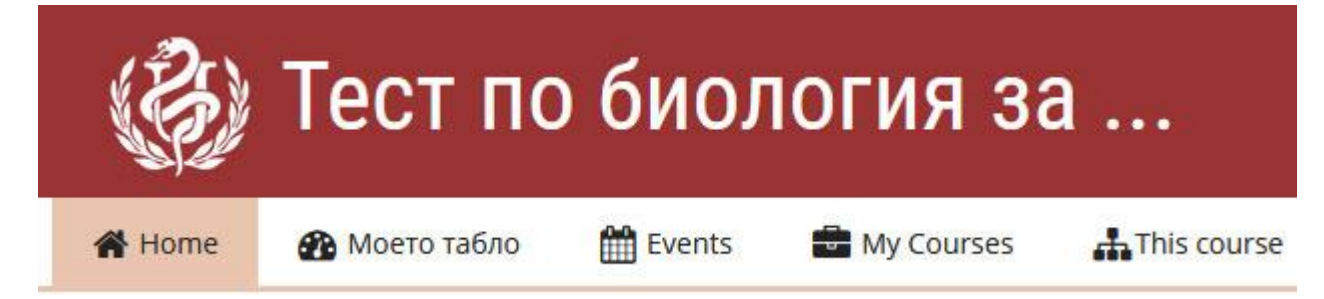

Връщате се в курса:

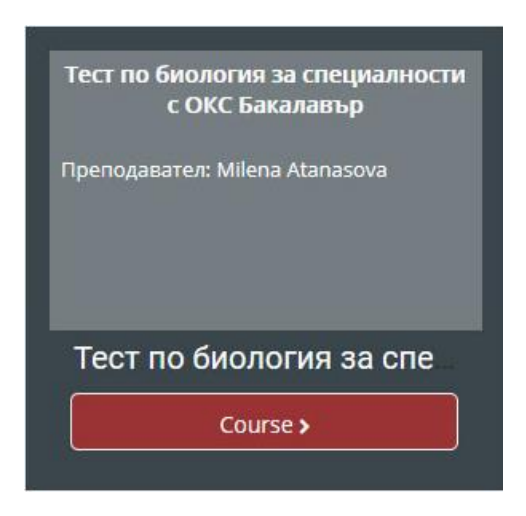

Избирате "Тест по биология за специалности с ОКС Бакалавър " Онлайн конференция за тест по биология Тест по биология за специалности с ОКС Бакалавър No 1 Not attempted

Следват се стъпките, като се обръща внимание, че тестът съдържа **30** въпроса и времетраенето му е **60** минути.

| (B)       | Тест по              | о биол        | югия за             | ۱                             | Search Courses        |
|-----------|----------------------|---------------|---------------------|-------------------------------|-----------------------|
| 倄 Home    | 🕐 Моето табло        | 🛗 Events      | My Courses          | #This course                  | <b>3≣</b> Hid         |
| 🗲 > Мои   | ге курсове > тест1 > | Тема 1 > Тест | по биология за спег | иалности с ОКС Бакалавър No 1 |                       |
| 📥 Нави    | ігация               | Ξ.            | Тест по би          | логия за специалности         | и с ОКС Бакалавър № 1 |
| 🚳 Моето т | абло                 |               |                     | Портина                       |                       |
| 🖀 Начална | а страница           |               |                     | Разрешен                      | орои опити: Т         |
| > Страни  | ци от сайта          |               |                     | Започван                      | е на теста сега       |
| Моите к   | урсове               |               |                     |                               |                       |

## Избира се "Започване на теста сега".

| L. |          | Te   | ec.      | ГГ       | 10 | бис | ология з                                 | 3a                                                                                       |
|----|----------|------|----------|----------|----|-----|------------------------------------------|------------------------------------------------------------------------------------------|
| ≡H | ави      | гаци | IЯ В     | тест     | a  | 7   | Въпрос 1                                 | Кое от изброените НЕ е предпоставка за протичане на естествен отбор?                     |
| 8  | 9        | 10   | 11       | 12       | 13 | 14  | аден отговор<br>От<br>максимално<br>1,00 | Изберете едно<br>О Голям брой индивиди в популациите<br>О Еднообразни условия на средата |
| 15 | 16<br>23 | 17   | 18<br>25 | 19<br>26 | 20 | 21  | үй<br>Отбелязване<br>на въпроса          | О Разнообразни условия на средата                                                        |
| 29 | 30       | 31   | 32       | 33       | 34 | 35  | Въпрос 2                                 | Вторият закон на Мендел е известен като:                                                 |
| 36 | 37       | 38   | 39       | 40       | 41 | 42  | Все още не е<br>даден отговор<br>От      | Изберете едно                                                                            |
| 43 | 44       | 45   | 46       | 47       | 48 | 49  | максимално<br>1,00                       | <ul> <li>Эакон за доминирането</li> <li>Закон за независимото комбиниране</li> </ul>     |
| 50 | 51       | 52   | 53       | 54       | 55 | 56  | ۲<br>Отбелязване<br>на въпроса           | О Закон за разпадането                                                                   |

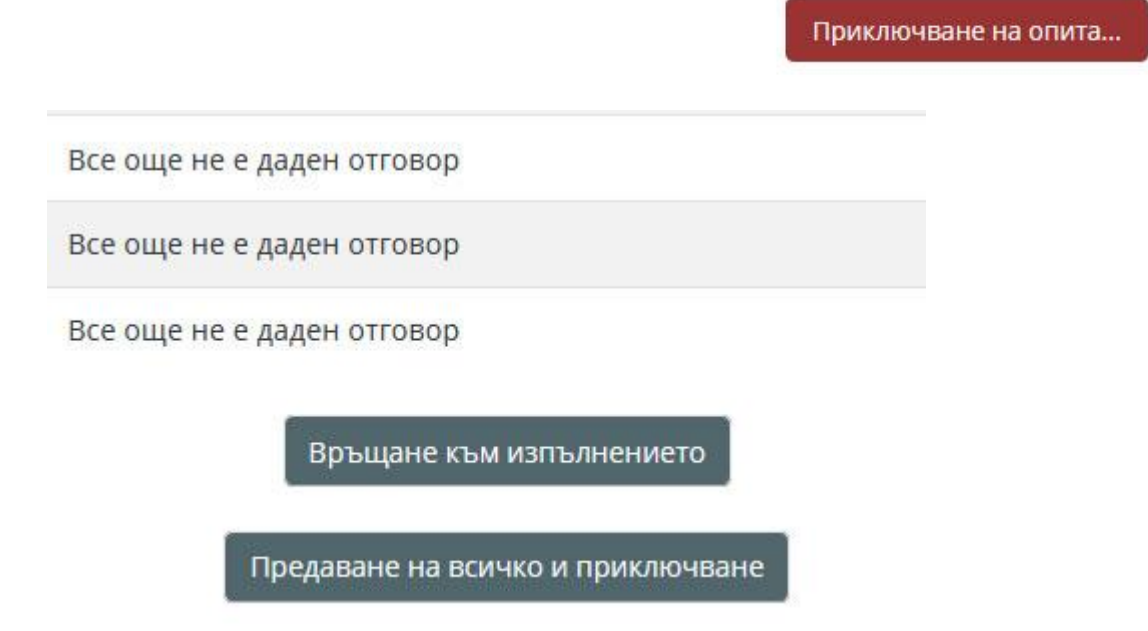

Ако има въпроси, на които все още не е даден отговор, можете да се върнете към тях.

Следва да отговорите на всеки един от въпросите.

Ако смятате, че това е окончателният вариант на теста Ви, изберете "Предаване на всичко и приключване".

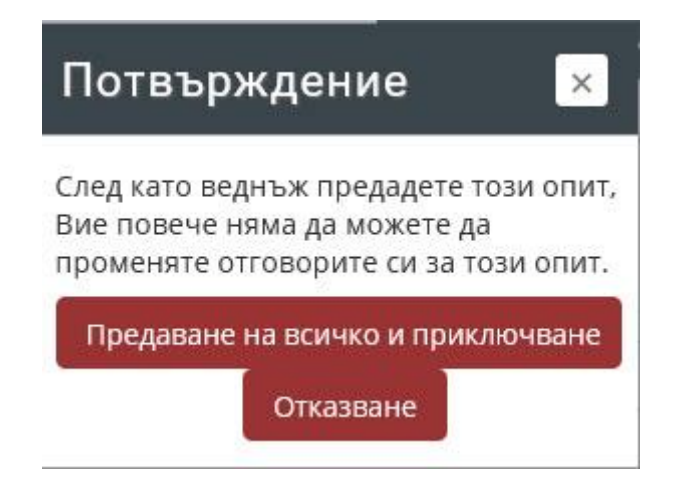

ният комплекс е:

лно взаимодействие между ензима и продукта

здинение

ЭH

При проверка на софтуера за отдалечен достъп, трябва да го стартирате, не го инсталирайте.

| This Desk |                             |
|-----------|-----------------------------|
| 2 378     | 158 337                     |
| Set pass  | word for unattended access. |
|           |                             |

В Remote Desk не въвеждайте собствения си номер, този номер е нужен единствено при теста на връзката към вашата компютърна система и трябва да го изпратите през чата на квесторите, след като сте влезли в онлайн залата за изпит в която сте разпределени:

| 804795207 |  |
|-----------|--|
|-----------|--|

Квесторите имат право, при условията на предоставен от кандидатстудента достъп, да преглеждат компютърната му конфигурация за наличието на отворени други табове или браузъри по време на онлайн теста, чрез криптирана за целта връзка, като кандидат-студента е длъжен винаги да приема заявката за свързване (зеления бутон Accept).

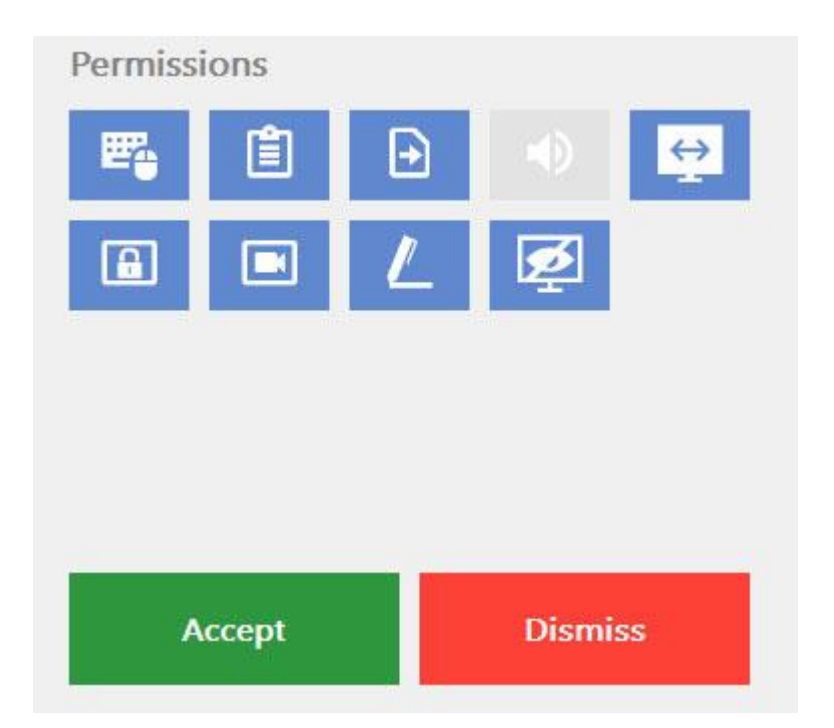